## 报名指南

第一步:登录上海市期刊协会网站:http://www.shqkxh.org

第二步:点击网站页面左侧【快速通道】-【培训报名】

会员登录 行业新闻 中国高校科技期刊研究会第22次年会在重 2018-11-30 出版人用图书与技术服务进博会 2018-11-30 用户名 ▶关于公布第三届全国"百强报刊"推荐结 2018-03-30 密码 关于推荐2018年农家书屋重点出版物的 2018-03-30 登录 注册 •如何落实"文创50条"市新闻出版(版 2018-02-26 忘记密码? > 2018年新春中国主题图书"一带一路" 2018-02-23 • 一批出版类项目获上海市第十四届"银鸽 2018-02-22 快速通道 ▶ 市新闻出版局领导班子民主生活会召开 2018-02-14 曾 培训报名 ▲ 编校标准 > 2018上海印刷年会召开 2018-02-13 ▶ 上海27家出版机构55个项目入选2018年 2018-02-12 图 学分银行 2 证书打印 MORE >>

第三步:进入培训报名后,点击 2020 年继续教育面授培训的【立即报名】。

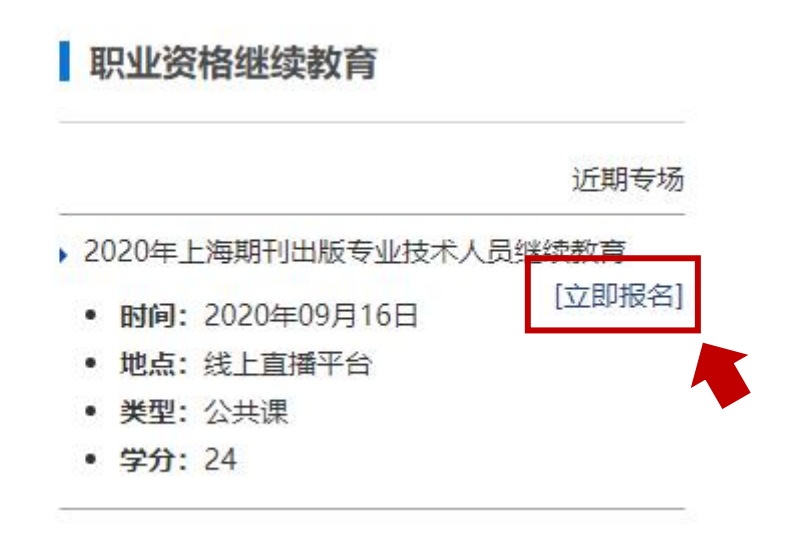

第四步:进入页面后,可查看课程介绍和师资介绍,点击【立即报名】,按照提示登录或注册。(报名前需要进行培训学员注册)。

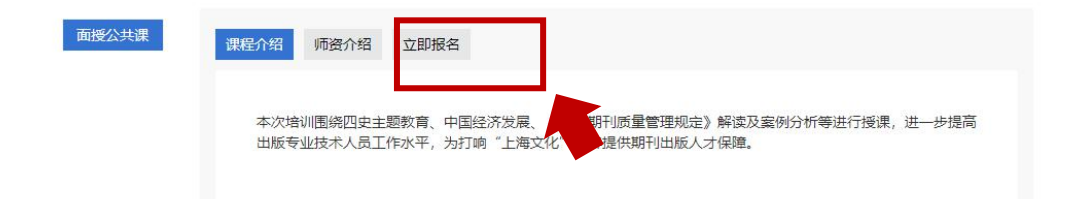

第五步:注册或登录成功后,进入报名页面,填写报名信息,确认无误后点击【提 交】按钮。

"姓名"与"身份证号"将显示在培训证书上,请务必填写真实姓名并仔细核对号码,请勿使用昵称、拼音或英文名等。

授课人: 权衡、唐珏岚、张涛甫、王敏、赵惠祥 课程日期: 2020年09月16日-18日 报名截止日期: 2020年09月30日 授课地点: 线上直播平台 课程类型: 面授公共课

| 填写报名信 | 息 |
|-------|---|
|-------|---|

| 姓名        | 姓名      |
|-----------|---------|
| 性别        | ● 男 ◎ 女 |
| 单位        | 单位      |
| 手机号       |         |
| 邮箱        |         |
| 身份证号      |         |
| 是否有继续教育证书 | 无       |
| 提交        |         |

### 直播观看指南

#### 手机端:

打开【微信】-【扫一扫】,扫描报名通知上相应课程的二维码,出现直播页面, 点击【进入直播】。出现【听众登录】按报名时的信息实名填写相关内容后点击 【保存】即可。(注意:课程无回放)

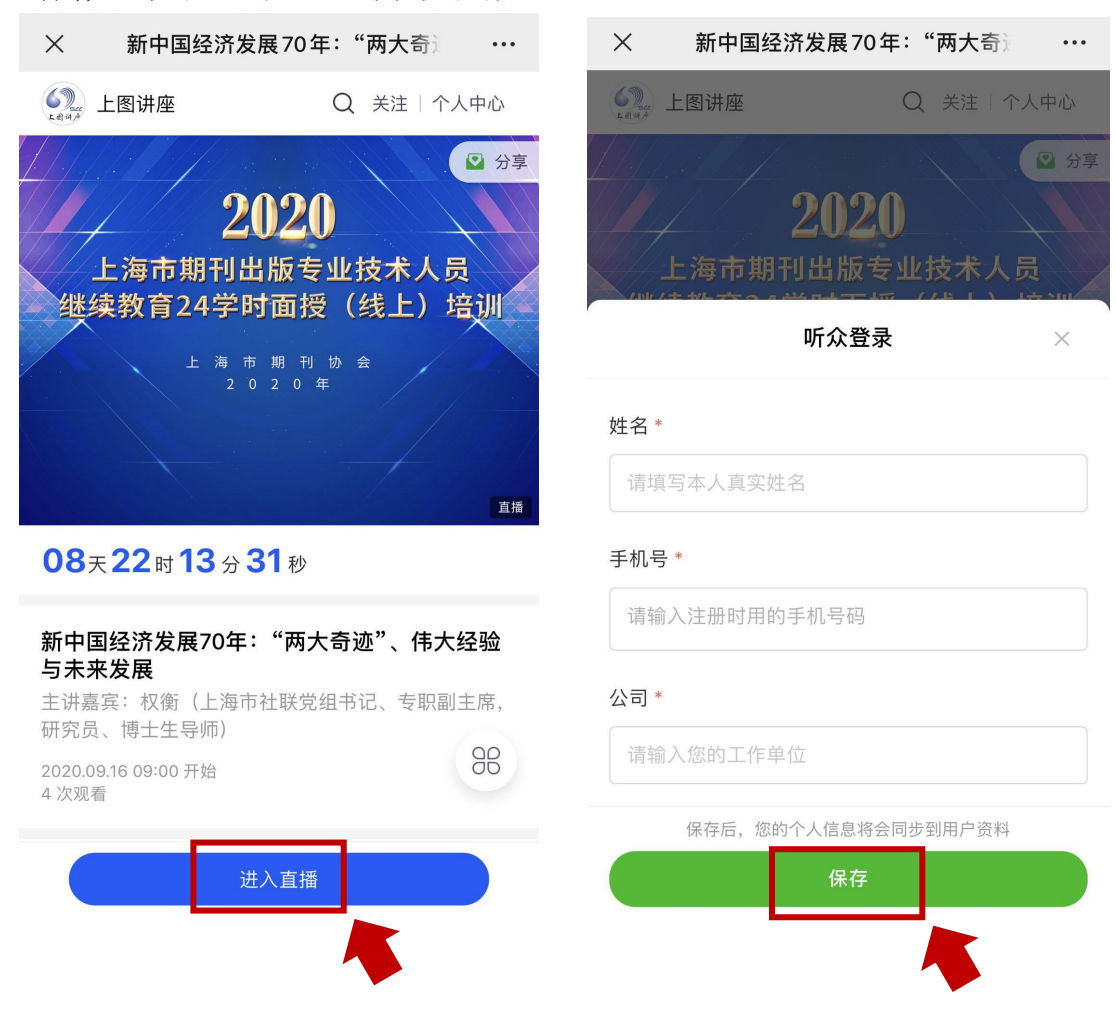

### <u>电脑端:</u>

第一步:在电脑浏览器中打开报名通知中相应课程的网址,出现二维码,打开**手**机【微信】-【扫一扫】。

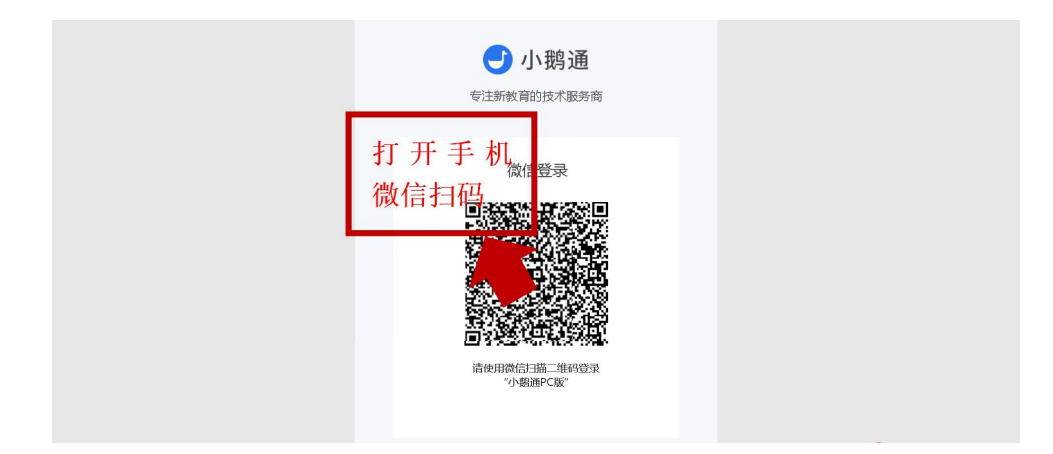

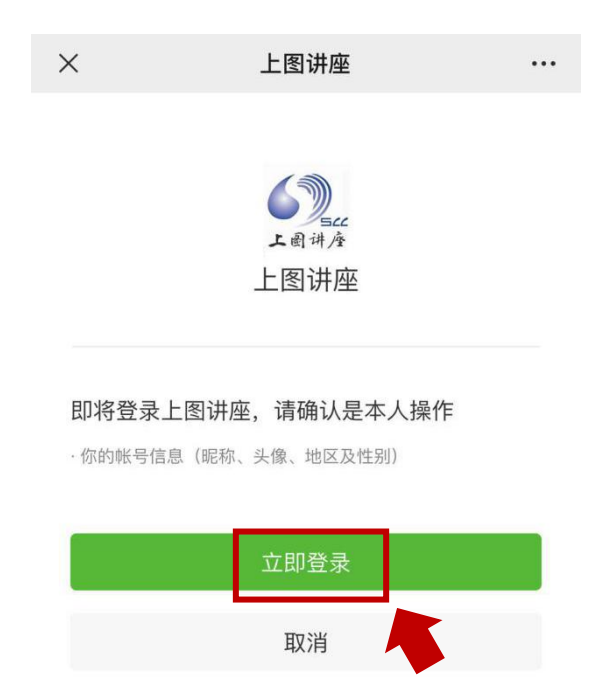

第三步:再次在**电脑**浏览器中打开报名通知中相应课程的网址(即重复第一步), 电脑此时跳出与手机端相同界面,后面操作同<u>手机端</u>。(注意:课程无回放)

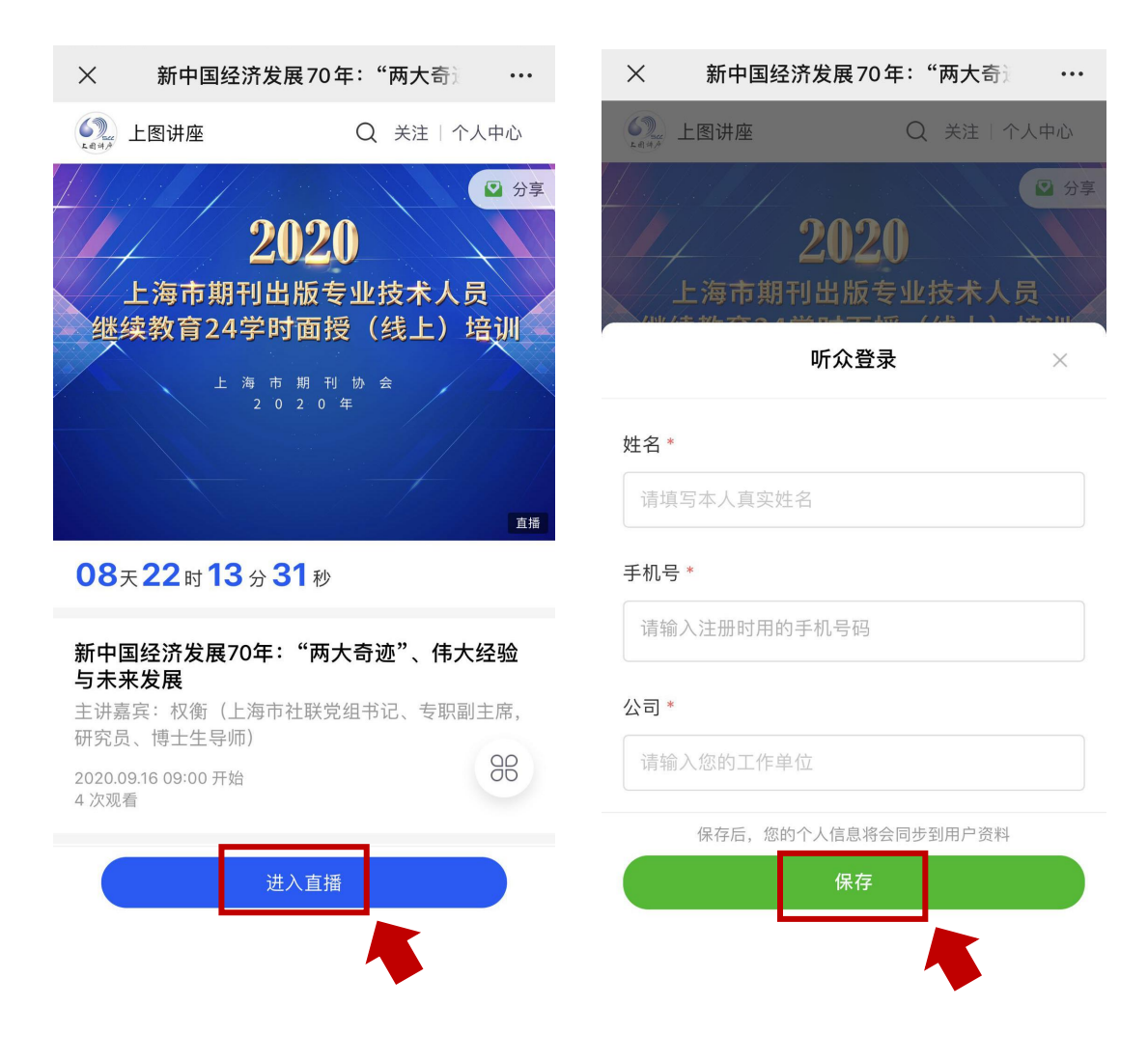

# 提交小结及证书下载指南

第一步: 登录上海市期刊协会网站: http://www.shqkxh.org

第二步:点击网站页面左侧【会员登录】处输入用户名与密码进行登录

会员登录

| 1 用户名  |          |
|--------|----------|
| ▲ 密码   |          |
| 登录     | 注册       |
| 忘记     | <u> </u> |
| 快速通道   |          |
| 曾 培训报名 | 乌 编校标准   |
| 图 学分银行 | ③ iF#打印  |

第三步:用户登录后,点击网站页面左侧【进入会员中心】进入个人管理页面

会员登录

第三步:点击网站页面左侧【学分银行】可显示已报名的所有培训,点击相应培 训中【提交报告】按钮,上传后显示【报告-已上传】即上传成功。

\*小结要求:围绕培训课程任一主题,500字左右。

| 管理中心账号                                        | 岩管理 收藏 | E .             |                |          |            |            |     |                        |
|-----------------------------------------------|--------|-----------------|----------------|----------|------------|------------|-----|------------------------|
| 品 管理中心                                        | 学分银行   |                 |                |          |            |            |     |                        |
| 我所属的团体单位                                      | 2020年度 | E继续教育培训         | 2019年度继续教育培训   | 2018国际培训 | 2018年度培训计划 | 2017年度培训计划 |     |                        |
| <ul> <li>一申请加入四体单位</li> <li>一 会议资源</li> </ul> | 学号     | 培训              | 旧名称            | 学分       | 培训时间       | 签到情况       | 报告  | 撮作                     |
| 》学分银行<br>通 我的证书                               | 2052   | 2020年上海期<br>人员纲 | 刊出版专业技术<br>該教育 | 24       | 2020-09-16 | 未签到        | 未上传 | 查看报名信息<br>提交报告<br>课件下载 |
| 短消息                                           |        |                 |                |          |            |            |     | 视频点播<br>签到记录           |

第四步:证书可下载后,学分银行中会显示【下载证书】按钮,点击即可下载。

| 计划 | 2017年度培训讨 | 划   |                                                 |
|----|-----------|-----|-------------------------------------------------|
|    | 签到情况      | 报告  | 操作                                              |
|    | 已签到       | 已上传 | 查看报名信息<br>已提交小结<br>课件下载<br>视频点播<br>签到记录<br>下载证书 |
|    |           |     |                                                 |